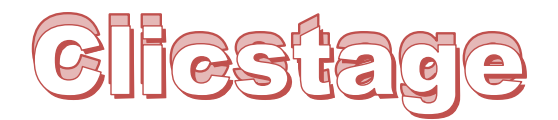

#### Plateforme de demande de stage du

**CISSS de la Montérégie-centre** 

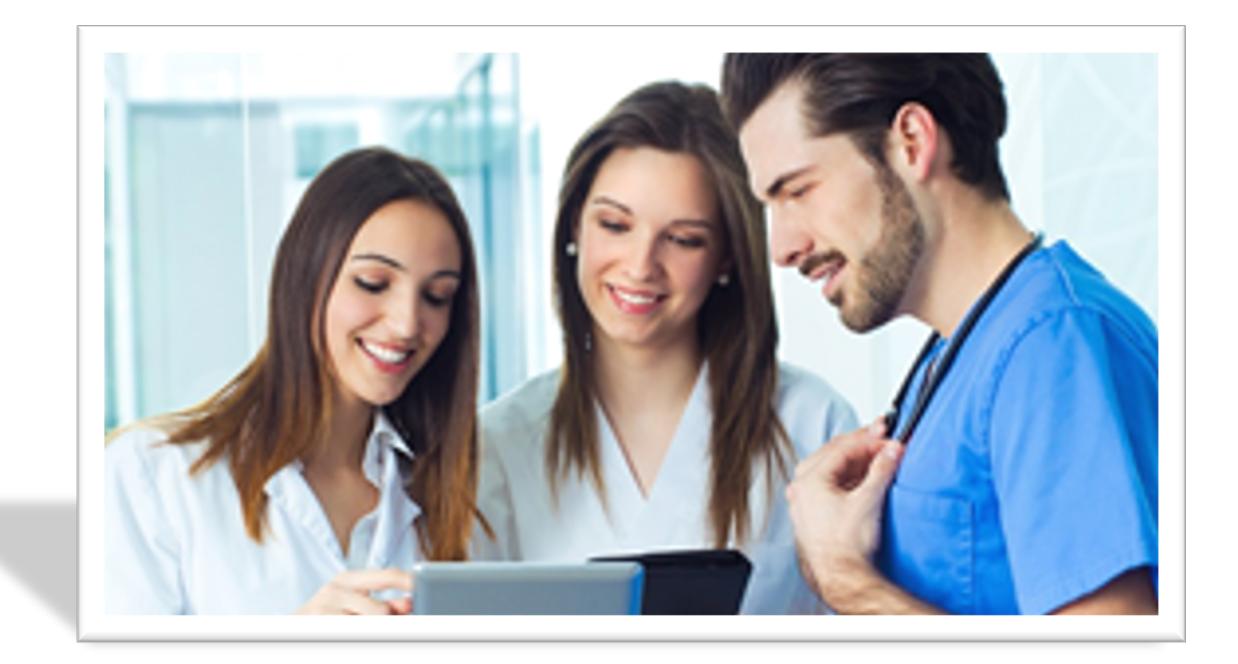

# Guide d'utilisateur du stagiaire

Direction de l'enseignement et des affaires universitaires

**CISSS de la Montérégie-Centre** 

Septembre 2020

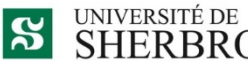

SHERBROOKE

Faculté de médecine et des sciences de la santé

Centre intégré de santé et de services sociaux de la Montérégie-Centre QUÉDEC \* \*

## Table des matières

| Pour tout problème ou question                          | 3  |
|---------------------------------------------------------|----|
| Accéder à « ClicStage » et la création de votre compte  | 3  |
| Le menu principal                                       | 5  |
| Les étapes de votre demande                             | 6  |
| La section « Gestion de vos informations personnelles » | 7  |
| La tuile « Profil »                                     | 7  |
| La tuile « Antécédents judiciaires »                    | 8  |
| La tuile « Documents »                                  | 10 |
| La section « Gestion de vos demandes de stage »         | 10 |
| La tuile « Créer une demande »                          | 11 |
| La tuile « Code de stage »                              | 14 |
| La tuile « Suivi et formulaires d'engagement »          | 14 |
| La section « Documentation »                            | 16 |
| Déconnexion ou modification du mot de passe             | 16 |

#### Pour tout problème ou question

Vous pouvez contacter le guichet des stages en téléphonant au (450) 466-5000 poste 3341 ou en envoyant un courriel à l'adresse suivante : <u>stages.cisssmc16@ssss.gouv.qc.ca</u>. Une ressource est disponible pour vous aider du lundi au vendredi entre 7 h 30 et 16 h 00.

### Accéder à « ClicStage » et la création de votre compte

Vous pouvez accéder à notre plateforme de demande de stage à partir du site web du CISSS de la Montérégie-Centre, section « Enseignement et stages », dossier « Demande de stage » ou en cliquant sur le lien suivant : clicstage.ca

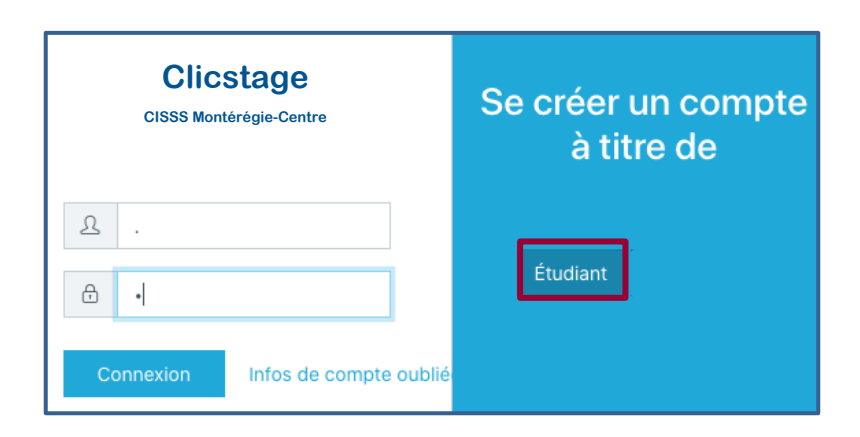

Vous devez d'abord vous créer un compte usager en cliquant sur le bouton « Étudiant » dans la portion « *Se créer un compte à titre de »* à votre droite.

#### 1. Saisir votre adresse courriel

Assurez-vous d'utiliser une adresse valide, car vous devrez répondre à notre courriel de confirmation avant de pouvoir entrer dans Clicstage.

Attention, si vous avez reçu un courriel de la part du guichet de stage vous demandant d'accéder à Clicstage pour y remplir votre demande de stage, veuillez utiliser l'adresse courriel avec laquelle nous vous avons contacté,

| No | Nouvel utilisateur      |  |  |  |  |  |  |  |
|----|-------------------------|--|--|--|--|--|--|--|
| @  | xxxxxxx@gmail.ca        |  |  |  |  |  |  |  |
| ₿  |                         |  |  |  |  |  |  |  |
| ₿  | Répéter le mot de passe |  |  |  |  |  |  |  |
|    | Inscription             |  |  |  |  |  |  |  |

car nous pourrions avoir rempli pour vous certaines informations.

À noter qu'un seul compte utilisateur peut être créé pour une même adresse courriel.

#### 2. Choisir votre mot de passe personnel

Il doit comprendre au **moins 8 caractères** incluant une lettre majuscule, un chiffre et un caractère spécial (\$, %, ! ou ?). On aurait comme exemple, un mot de passe ressemblant à *Bonjour3\$*.

#### 3. Confirmer votre compte usager

En suivi de cette création, vous recevrez un courriel de confirmation à l'adresse que vous avez saisie. Simplement cliquer sur le lien pour accéder à la page d'accueil, saisir vos informations puis cliquer sur « Connexion ».

Si vous n'avez pas d'adresse courriel, veuillez téléphoner au guichet des stages afin de faire créer votre profil.

En tout temps, si vous avez oublié votre mot de passe, vous pourrez cliquer sur « Infos de compte oubliées? » afin de le réinitialiser.

## Vous êtes maintenant prêt à compléter votre demande de stage

#### incluant les différents formulaires que vous devez remplir!

Vous trouverez dans les pages suivantes des informations concernant notre plateforme « ClicStage ».

## Le menu principal

ClicStage est composé de trois sections distinctes dans lesquelles vous trouverez une ou plusieurs tuile(s).

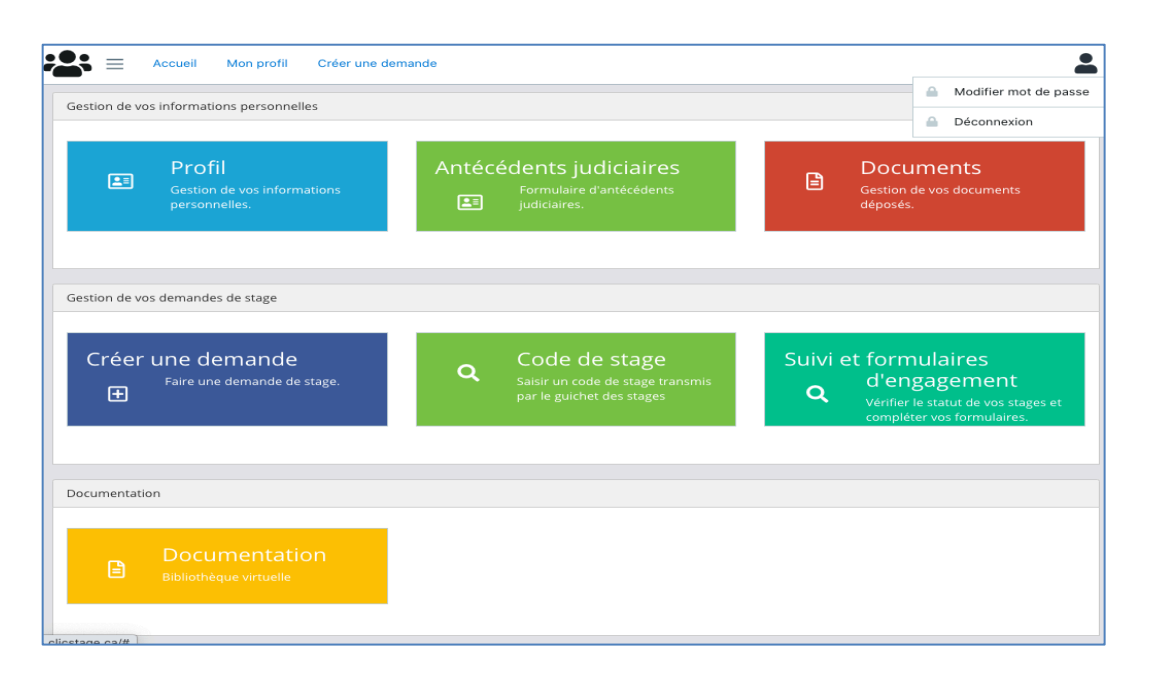

Chaque tuile a ses fonctionnalités et ses particularités que nous vous expliquons en détail dans les prochaines pages.

- Les champs obligatoires sont précédés d'un astérisque \* rouge. À noter qu'il vous sera impossible de sauvegarder votre page si un champ obligatoire n'est pas complété.
- Des listes déroulantes sont disponibles dans plusieurs champs. Si jamais votre information ne s'y trouve pas, sélectionner « Autre » et inscrire l'information dans la section « Autres informations pertinentes ».

Chaque liste déroulante a une fonction de recherche. Simplement saisir quelques lettres dans la cellule de recherche pour que la liste se mette à jour.

Des informations sont disponibles en cliquant sur le 
 disponible à droite de plusieurs champs.
 N'hésitez pas à les consulter !

| Program | mme d'étude de base            |  |
|---------|--------------------------------|--|
| *       | Faire un choix                 |  |
|         |                                |  |
|         | Gestion de soins de plaies     |  |
|         | Gestion des soins infirmiers   |  |
|         | Santé, assistance et soins inf |  |
|         | Soins infirmiers (DEC)         |  |
|         | Soins spirituels               |  |

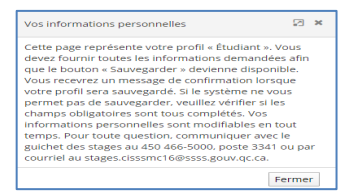

Toute information incomplète ou non conforme nous obligera à annuler votre demande de stage.

## Les étapes de votre demande

Les étapes à suivre seront différentes dépendamment s'il s'agit de votre première demande ou si vous êtes déjà entré dans l'application. Pour vous aider à suivre les différentes étapes, référez-vous à la *procédure d'utilisation de Clicstage* transmis par le guichet des stages.

S'il s'agit de votre première demande, l'application vous guidera à travers les différentes étapes du processus de demande de stage. Vous serez donc obligé de compléter chacune des étapes suivantes si vous voulez que nous traitions votre demande. Vous devrez :

- 1. Compléter ou mettre à jour vos informations personnelles.
- 2. Répondre à la question « Avez-vous reçu un numéro de demande de stage ? ».
- Si oui, inscrire le numéro spécifié dans votre courriel. Le numéro correspond à une demande déjà créée, possiblement par votre maison d'enseignement.
   Si non, saisir les informations concernant votre demande de stage.
- 4. Déposer les documents relatifs à votre demande (Curriculum vitae, lettre de présentation, etc.)
- 5. Remplir votre déclaration des antécédents judiciaires.
- 6. Remplir les formulaires d'engagement, de consentement et d'autorisation.

Si vous êtes déjà entré dans notre application, vous devrez utiliser les différentes tuiles afin de compléter votre demande de stage ou mettre à jour votre dossier. Comme certains formulaires peuvent encore être valides, vous n'aurez qu'à sélectionner les tuiles appropriées. À vous de voir si vous devez

- 1. Mettre à jour vos informations personnelles.
- 2. Saisir le code de stage transmis par le guichet des stages afin que l'on vous associe à une demande déjà existante ou remplir une nouvelle demande de stage.
- 3. Déposer ou mettre à jour les documents relatifs à votre demande (Curriculum vitae, lettre de présentation, etc.)
- 4. Remplir une nouvelle déclaration ou mettre à jour vos antécédents judiciaires.
- 5. Remplir les formulaires d'engagement, de consentement et d'autorisation.

Lorsque toutes les étapes seront franchies, vous recevrez un message de remerciement. Vous pourrez suivre le cheminement de votre demande à partir de la tuile « Suivi ». Nous tenterons de vous confirmer une place de stage dans les meilleurs délais.

À noter qu'aucune place de stage n'est garantie sans notre confirmation.

## La section « Gestion de vos informations personnelles »

Attention, il est de votre responsabilité de maintenir à jour votre dossier étudiant qui est constitué de :

- Vos informations personnelles.
- Votre déclaration d'antécédents judiciaires.
- Vos documents personnels tels que curriculum vitae, lettre de présentation...

Toute information incomplète ou non conforme nous obligera à annuler votre demande de stage.

\* \* \* \*

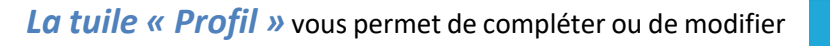

Brofil Gestion de vos informations personnelles.

vos informations personnelles.

| Dossier de l'étudiant                                                                |                            |         |                                               |      |             |       |   |          |     |
|--------------------------------------------------------------------------------------|----------------------------|---------|-----------------------------------------------|------|-------------|-------|---|----------|-----|
| Catégorie de stage                                                                   |                            |         |                                               |      |             |       | Ø | <b>K</b> | 0   |
| Catégorie     Faire un choix                                                         | •                          |         |                                               |      |             |       |   |          |     |
| Informations personnelles                                                            |                            |         |                                               |      |             |       | Ø | <u>B</u> | 8   |
| Courriel de l'étudiant     Courriel de l'étudiant     Générer un courriel temporaire |                            |         |                                               |      |             |       |   |          |     |
| Programme d'étude de base                                                            | Code permanent du MEES     |         | Numéro de permis, de licence ou de pratique ( |      |             |       |   |          |     |
| Faire un choix                                                                       | Transis s clarini de mezo. |         | Trainers d'actabient du  de pranque           |      |             |       |   |          |     |
| * Prénom                                                                             | • Nom de famille           |         | * Genre                                       | • Da | te naissanc | e     |   |          |     |
| Prénom                                                                               | Nom De Famille             |         | Faire un choix                                |      | AAAA-MN     | I-JJ  |   |          |     |
| * Adresse                                                                            |                            | • Ville |                                               | • Co | de Postal   |       |   |          |     |
| Adresse                                                                              |                            | U Ville |                                               | 0    | Code post   | al    |   |          |     |
| Province                                                                             |                            | * Pays  |                                               |      |             |       |   |          |     |
| Québec                                                                               |                            | Canada  |                                               |      |             |       |   |          |     |
| * Téléphone                                                                          | Poste                      |         | Téléphone secondaire ou d'urgence             |      |             | Poste |   |          |     |
| J Téléphone principal                                                                | Poste                      |         | Téléphone secondaire                          |      |             | Poste |   |          |     |
| Autres informations pertinentes                                                      |                            |         |                                               |      |             |       |   |          |     |
| Sauvegarder                                                                          |                            |         |                                               |      |             |       |   |          | _// |

Rappelez-vous, les champs obligatoires sont précédés d'un astérisque \* rouge et vous ne pourrez pas sauvegarder si un champ obligatoire est vide.

Pour plus d'information sur les différents champs, consultez l'infobulle disponible en cliquant sur le 🤨

Pour débuter, vous devez d'abord choisir la catégorie de votre stage. La grande majorité des stages sont dans la catégorie « Générale ». Il n'y a que les stages en soins infirmiers et en médecine qui ont leur propre catégorie. Sélectionner par la suite votre programme d'étude. À noter que les programmes études sont en relation avec la catégorie de stage, alors si vous ne le trouvez pas dans la liste déroulante, vérifier la catégorie de stage choisie. N'hésitez pas à communiquer avec le guichet des stages pour toute question.

Afin de confirmer votre identification, veuillez nous fournir votre code permanent du ministère de l'Éducation et de l'enseignement supérieur. Ce code unique à vous nous permettra de distinguer deux personnes qui auraient par exemple, le même nom (ex. Amélie Tremblay). Ce code se retrouve donc sur les documents émis par votre établissement d'enseignement (ex. : inscription, relevés de notes).

Si vous avez un numéro de licence ou de permis ou de pratique, veuillez l'inscrire dans le champ approprié. Pour les étudiants en soins infirmiers, nous vous demandons d'inscrire votre code étudiant HSPNet. Si vous ne le connaissez pas, consultez votre enseignant.

Si le système ne vous permet pas de sauvegarder le tout, veuillez vérifier si tous les champs obligatoires sont complétés.

\* \* \* \*

*La tuile « Antécédents judiciaires »* vous permet de compléter ou de modifier votre déclaration des antécédents judiciaires.

Formulaire d'antécédents judiciaires

Ceci s'inscrit dans un souci d'offrir des soins et des services de qualité et sécuritaire, dans le respect des droits des usagers. Elle s'effectue également dans le respect des droits de la personne, exempte de toute forme de discrimination. Seuls les antécédents judiciaires ayant un lien direct avec les fonctions ou avec la profession à exercer ou exercée au sein de l'établissement peuvent être pris en considération.

Tous les antécédents judiciaires doivent être déclarés au Canada ou à l'étranger, sauf s'il y a eu un pardon et

toute fausse déclaration entraînera le refus du stage.

| O Non                                    |                        |                      |                      |                                    |               |
|------------------------------------------|------------------------|----------------------|----------------------|------------------------------------|---------------|
| Type d'infraction (Criminelle ou Pénale) | Nature de l'infraction | Lieu de l'infraction | Date de l'infraction | Date de la décision de culpabilité | Lieu du tribu |
|                                          |                        |                      |                      |                                    |               |
|                                          |                        |                      |                      |                                    |               |
|                                          |                        |                      |                      |                                    |               |

Pour obtenir les définitions des différentes terminologies, consultez l'infobulle disponible en cliquant sur le 🚺

Si vous répondez « Oui » à l'une de ces questions, veuillez compléter **toutes les informations demandées** et nous fournir votre numéro de permis de conduire **ou** votre numéro d'assurance-maladie. **Cette information sera chiffrée de façon sécuritaire.** 

Veuillez finaliser votre déclaration en cochant la case tenant lieu de signature et en sauvegardant le tout.

| Je certifie que tous les renseignements fournis dans cette déclaration sont exacts et complets et je m'engage à déclarer tout changement relatif à mes antécédents judiciaires dans les 10 jours de leur occurrence.                                                                                                |
|----------------------------------------------------------------------------------------------------|
| J'autorise qu'un représentant de l'établissement vérifie mes antécédents judiciaires, c'est-à-dire toute condamnation pénale ou criminelle au Canada ou à l'étranger, toute ordonnance judiciaire subsistant au Canada ou à l'étranger ou toute accusation pénale ou criminelle pendante au Canada ou à l'étranger. |
| Fautorise également que l'établissement communique et reçoive tous les renseignements nécessaires à la vérification de ma déclaration des antécédents judiciaires. tant par un corps policier local ou tout autre moyen mis à la disposition de l'établissement.                                                    |
| En cochant cette case, je comprends que cette action remplace et tient lieu de signatur 🔲                                                                                                    |
| Sauvegarder                                                                                                    |

En cochant cette case, vous confirmez l'exactitude des informations saisies, vous vous engagez à **déclarer tout changement par rapport aux antécédents judiciaires dans les 10 jours** et vous nous autorisez à faire les vérifications requises.

*La tuile « Documents »* vous permet de déposer les documents relatifs à votre demande de stage.

Cette section n'est pas obligatoire, mais nous vous **incitons fortement** à déposer tous les documents tels que votre curriculum vitae, votre lettre de présentation, vos objectifs de stage et tout autre document pertinent pouvant nous aider à identifier le superviseur qui répondra le mieux à vos besoins.

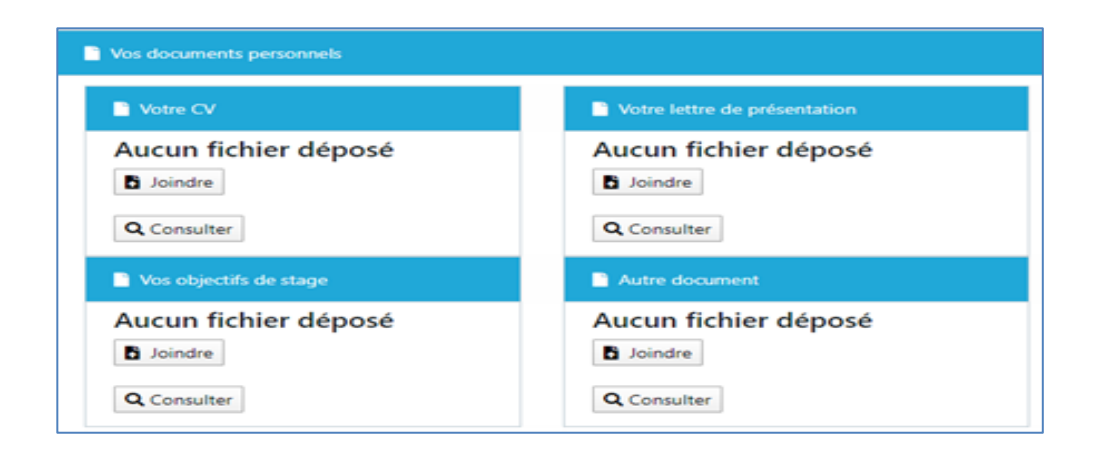

\* \* \* \*

#### La section « Gestion de vos demandes de stage »

La section « Gestion de vos demandes de stage » est composée de trois tuiles. C'est dans cette section que la façon de faire sera différente dépendamment si vous devez faire une nouvelle demande de stage ou si le guichet des stages peut vous associer à une demande de stage déjà créée.

Dépendamment de la situation, vous devez utiliser la tuile :

- « Créer une demande » pour créer une nouvelle demande de stage
- « Code de stage » si vous avez reçu un code de stage de la part du guichet des stages.

La tuile « Suivi et formulaires d'engagement » vous permet de suivre le traitement de votre demande et d'accéder à la section des formulaires d'engagement, de consentement et d'autorisation.

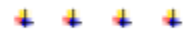

La tuile « Créer une demande » vous permet de compléter votre demande de stage et de nous indiquer vos préférences quant à certains éléments comme le lieu de stage idéal.

Créer une demande Faire une demande de stage.

Ð

| Informations sur la demande de stage                           | 6                                                                                                  |
|----------------------------------------------------------------|----------------------------------------------------------------------------------------------------|
| * Type d'institution  Faire un choix Faire un choix            | <ul> <li>Établissement d'enseignement I</li> <li>Faire un choix</li> <li>Faire un choix</li> </ul> |
| Niveau scolaire en cours     Faire un choix     Faire un choix | Discipline     Administration des affaires x                                                       |
| Type de stage     Faire un choix     Faire un choix            | * Sigle ou niveau de stage 🖲                                                                       |
| * Dates de stage                                               | * Nombre de jours présence total 3                                                                 |
|                                                                |                                                                                                    |

Dans cette section, tous les champs doivent être complétés à l'exception du champ « Autres informations pertinentes ».

Des listes déroulantes sont disponibles dans la majorité des champs. Si jamais votre information ne s'y trouve pas, sélectionner « Autre » et inscrire l'information dans la section « Autres informations pertinentes ».

Nous vous rappelons que chaque liste déroulante a une fonction de recherche. Simplement saisir quelques lettres dans la cellule de recherche pour que la liste se mette à jour.

| Programme d'étude de base |                                |  |  |  |  |  |  |
|---------------------------|--------------------------------|--|--|--|--|--|--|
|                           | Faire un choix                 |  |  |  |  |  |  |
|                           | soi                            |  |  |  |  |  |  |
|                           | Gestion de soins de plaies     |  |  |  |  |  |  |
|                           | Gestion des soins infirmiers   |  |  |  |  |  |  |
|                           | Santé, assistance et soins inf |  |  |  |  |  |  |
|                           | Soins infirmiers (DEC)         |  |  |  |  |  |  |
|                           | Soins spirituels               |  |  |  |  |  |  |

#### Le champ « Type d'institution » filtre la liste des établissements d'enseignement. Vous gagnerez à l'utiliser !

| Type d' | institution     | Maison d'enseignement |                              |  |  |  |
|---------|-----------------|-----------------------|------------------------------|--|--|--|
|         | Faire un choix  | ıAı                   | Faire un choix               |  |  |  |
|         | Rechercher      |                       | Rechercher                   |  |  |  |
|         | Tous            |                       | École Polytechnique          |  |  |  |
|         | Professionnel   |                       | École Technologie Supérieure |  |  |  |
|         | Collégial       | $\rightarrow$         | ENAP                         |  |  |  |
|         | ✓ Universitaire |                       | HEC                          |  |  |  |
|         | Autre           |                       | Université Concordia         |  |  |  |
|         |                 |                       | Université de Montréal       |  |  |  |

Dans le champ « Sigle ou niveau de stage », veuillez inscrire le numéro de votre cours. Par exemple, PH 4530 ou stage 3 de physiothérapie.

Concernant le champ « Dates de stage », sélectionnez le début théorique de votre stage puis la date de fin. Si votre stage n'est que d'une journée, double-cliquez sur la date sélectionnée.

|    | lun. | mar. | mer. | jeu. | ven. | sam. | dim. |    | lun. | mar. | mer. | jeu. | ven. | sam. | dir |
|----|------|------|------|------|------|------|------|----|------|------|------|------|------|------|-----|
| 40 |      | 1    | 2    | 3    | 4    | 5    | 6    | 44 |      |      |      |      | 1    | 2    | 3   |
| 41 | 7    | 8    | 9    | 10   | 11   | 12   | 13   | 45 | 4    | 5    | 6    | 7    | 8    | 9    | 10  |
| 42 | -14  | 15   | 16   | 17   | 18   | 19   | 20   | 46 | 11   | 12   | 13   | 14   | 15   | 16   | 13  |
| 43 | 21   | 22   | 23   | 24   | 25   | 26   | 27   | 47 | 18   | 19   | 20   | 21   | 22   | 23   | 24  |
| 44 | 28   | 29   | 30   | 31   |      |      |      | 48 | 25   | 26   | 27   | 28   | 29   | 30   |     |
| 45 | 4    | 5    | 6    |      | 8    | 9    |      | 49 |      |      | 4    | 5    | 6    |      |     |

Vous devez également nous indiquer le « Nombre de jours présence total » où vous serez en stage chez nous. Cette information nous est nécessaire puisque certains stages se déroulent à temps partiel.

Pour les champs « Période de stage » et « lieu de stage souhaité », veuillez nous indiquer vos préférences. Nous tenterons de respecter vos préférences dans la mesure du possible.

Comme la majorité des stages se déroule du lundi au vendredi sur le quart de travail de jour, nous avons coché par défaut ces préférences dans la section « Période de stage », mais vous pouvez facilement les adapter en fonction de vos disponibilités.

La section « Lieu de stage souhaité » est composée de quatre onglets, veuillez sélectionner l'onglet approprié avant de faire votre choix. Comme le CISSS de la Montérégie-Centre joue un rôle de niveau régional pour les activités liées aux laboratoires, à l'informatique et à la santé au travail, les deux autres CISSS de la Montérégie, soit le CISSS de la Montérégie-Est et le CISSS de la Montérégie-Ouest, sont présentés dans ces onglets. L'infobulle vous précisera les villes incluses dans chaque choix.

| ③ * Période désirée |                                                                                                |                         |                     |  |           |          |             |          |        |
|---------------------|------------------------------------------------------------------------------------------------|-------------------------|---------------------|--|-----------|----------|-------------|----------|--------|
| F                   | Période Dimanche Lundi Mardi                                                                   |                         |                     |  |           | Mercredi | Jeudi       | Vendredi | Samedi |
| J                   | our                                                                                            |                         | <ul><li>✓</li></ul> |  |           |          |             |          |        |
| S                   | Soir                                                                                           |                         |                     |  |           |          |             |          |        |
| 1                   | Vuit                                                                                           |                         |                     |  |           |          |             |          |        |
| 3                   | Ieu de stage souhaité       Général       Laboratoires       Informatique       Santé publique |                         |                     |  |           |          |             |          |        |
|                     | Description                                                                                    |                         |                     |  | Sélection |          | Commentaire |          |        |
|                     | RLS de Champla                                                                                 | iin (Hôpital Charles-Le | Moyne)              |  |           |          |             |          |        |
|                     | RLS Haut-Richel                                                                                | ieu (Hôpital du Haut-R  | ichelieu)           |  |           |          |             |          |        |
|                     | INLB                                                                                           |                         |                     |  |           |          |             |          |        |
|                     | Beauregard                                                                                     |                         |                     |  |           |          |             |          |        |

À noter qu'il est possible de faire plusieurs sélections dans cette section. N'hésitez pas à en faire plus d'un afin d'augmenter vos chances !

Finalement, nous vous demandons de nous transmettre les informations concernant la personne qui s'occupe des stages **dans votre établissement d'enseignement**.

| * Informations sur votre coordonnateur de stage de votre établissement d'enseignement  Oui Recherche d'un coordonnateur |                |            |  |  |  |  |  |  |
|----------------------------------------------------------------------------------------------------|----------------|------------|--|--|--|--|--|--|
| Pré-sélection                                                                                                    | <b>•</b>       |            |  |  |  |  |  |  |
| Prénom                                                                                                    | Nom de famille | Fonction   |  |  |  |  |  |  |
| Prénom                                                                                                    | Nom De Famille | E Fonction |  |  |  |  |  |  |
| Téléphone                                                                                                    | Poste          | Courriel   |  |  |  |  |  |  |
| Téléphone                                                                                                    | Poste          | Courriel   |  |  |  |  |  |  |
| Sauvegarder                                                                                                    |                |            |  |  |  |  |  |  |

En utilisant la liste déroulante disponible dans le champ « Recherche d'un coordonnateur », vous aurez un accès rapide aux coordonnées des responsables actuellement créés dans notre banque d'informations.

Si la personne n'est pas disponible dans la liste déroulante, veuillez compléter les différents champs et « Sauvegarder » le tout.

Si le système ne vous permet pas de sauvegarder le tout, veuillez vérifier si tous les champs obligatoires sont complétés.

La tuile « Code de stage » vous permet de saisir le

Code de stage Saisir un code de stage transmis par le guichet des stages

code transmis par le guichet de stage.

Ce code permettra de vous associer à une demande de stage déjà créée dans notre application. Dans certaines situations, elles peuvent être créées à la demande d'une maison d'enseignement, dans d'autres cas, elles le sont pour faciliter le traitement des demandes de certains programmes d'études.

Q

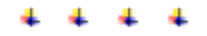

Q

La tuile « Suivi et formulaires d'engagement » vous permet de suivre le statut de votre demande et de remplir les formulaires d'engagement requis à chaque début de stage.

Suivi et formulaires d'engagement Vérifier le statut de vos stages et compléter vos formulaires.

Nous vous présentons tout d'abord, la liste de vos demandes en traitement.

| C Liste des demandes de stages en cours |                         |                 |                                |                        |             |         |  |  |  |  |
|-----------------------------------------|-------------------------|-----------------|--------------------------------|------------------------|-------------|---------|--|--|--|--|
| Programme étude 🌲                       | Maison d'enseignement 🌲 | Type de stage 🌲 | Date de stage 🌲                | Statut de la demande 🌲 | Formulaires | Actions |  |  |  |  |
| Administration des affaires             | Université de Montréal  | Clinique        | 10 févr. 2020 au 29 févr. 2020 | Non assignée           | <b>1</b>    | ۹ 😑     |  |  |  |  |
| H ◀ 1 ► H 25 ❤                          |                         |                 |                                |                        |             |         |  |  |  |  |

Cette section vous permet de suivre les étapes concernant votre demande de stage sans devoir communiquer avec le guichet des stages. La liste et les définitions des différents statuts se retrouvent dans l'infobulle en haut à droite. Nous vous rappelons que 5 à 10 jours ouvrables peuvent être nécessaires pour le traitement de votre demande de stage. C'est également à partir du bouton « Formulaires » que vous pourrez accéder à vos formulaires d'engagement, de consentement et d'autorisation.

À noter que vous pouvez supprimer votre demande de stage à partir du bouton

traitement de votre demande n'est pas commencé. Autrement, vous devez communiquer avec l'équipe du guichet dans les meilleurs délais en téléphonant au (450) 466-5000 poste 3341 ou en envoyant un courriel à l'adresse suivante : <a href="stages.cisssmc16@ssss.gouv.qc.ca">stages.cisssmc16@ssss.gouv.qc.ca</a>.

Dans le deuxième tableau, nous vous présentons l'historique de vos stages réalisés ou de vos demandes annulées.

| Z Liste des demandes de stages fermées ou terminées |                         |                 |                             |                        |         |  |  |  |
|-----------------------------------------------------|-------------------------|-----------------|-----------------------------|------------------------|---------|--|--|--|
| Programme étude 🌲                                   | Maison d'enseignement 🌲 | Type de stage 🌲 | Date de stage 🌲             | Statut de la demande 🌲 | Actions |  |  |  |
| Administration des affaires                         | Université de Montréal  | Clinique        | 5 sept. 2019 au 2 oct. 2019 | Stage terminé          | Q       |  |  |  |
| ₩ 4 1 ▶ ₩ 25 ₩                                      |                         |                 |                             |                        |         |  |  |  |

Consultez les définitions des différents statuts applicables aux demandes de stage fermées ou terminées. La liste est différente de la section précédente.

\* \* \* \*

, mais **uniquement si le** 

La section « Documentation » vous donne accès à une bibliothèque virtuelle où tous les documents d'information utiles aux stagiaires s'y retrouvent.

En préparation de votre stage, nous vous demandons de prendre connaissance des documents, dont le guide d'accueil général du stagiaire et les différentes politiques de l'établissement.

Vous trouverez également le formulaire d'appréciation à compléter à la fin de votre stage.

Documen

Documentations stagiaire

- 🗸 🖲 Guides
- 🔓 Accueil général
- 🕺 Accueil Laboratoire
- V i Politiques établissement
- Antécédents 🔁
- ዾ Médias sociaux
- Hygiène des mains
- ldentification sans équivoque d'un usager
- Alcool et drogues
- 🖻 Civilité et Harcèlement
- 📙 Environnement sans fumée
- 尾 Remboursemenet de frais
- ✓ ④ Formulaires
- E Formulaire Appréciation

\* \* \* \*

### Déconnexion ou modification du mot de passe

Pour fermer la connexion de la plateforme, simplement cliquez en haut à droite de la page. C'est également à cet endroit que vous pouvez modifier votre mot de passe.

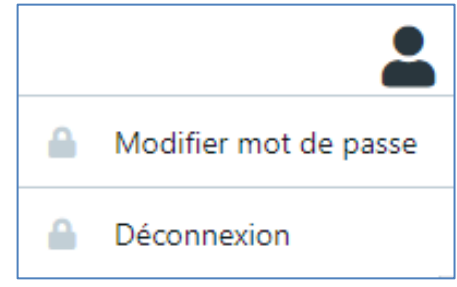